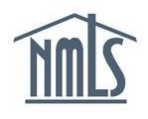

## ACN Quick Guide Affiliates and Subsidiaries

The image below highlights the sections of the Modify Affiliate/Subsidiary screen that trigger an ACN.

| Modify Affiliate/Subsidiary                                                             |                                                                                        |
|-----------------------------------------------------------------------------------------|----------------------------------------------------------------------------------------|
|                                                                                         | 💩 🖓 HELP                                                                               |
| Provide the updated information below for the company identified as an affiliate/subsid | iary. An effective date must be provided for changes made to the control relationship. |
| Affiliate/Subsidiary Name: SunTrust Bank                                                |                                                                                        |
| Control Relationship: Affiliate (Under Common Control)                                  |                                                                                        |
| Do you want to amend the Control Affiliate?                                             |                                                                                        |
| If yes, check here: 🔽                                                                   |                                                                                        |
| Affiliate/Subsidiary Name:                                                              |                                                                                        |
| Control Relationship:                                                                   |                                                                                        |
| Effective Date: (MM/DD/YYYY)                                                            | ACN                                                                                    |
| Number and Street: 303 Peachtree Street                                                 | Amendment                                                                              |
| City: Atlanta                                                                           |                                                                                        |
| State: Georgia                                                                          |                                                                                        |
| Country / Province: United States                                                       |                                                                                        |
| Postal Code: 30308                                                                      |                                                                                        |
| Description:                                                                            |                                                                                        |
|                                                                                         |                                                                                        |
|                                                                                         |                                                                                        |
| Save                                                                                    | Cancel                                                                                 |

- 1. Log in to your company NMLS account.
- 2. Click the **Filing** tab.
- 3. Click the Company (MU1) link in the sub-menu.
- 4. Click the Create New Filing button.
- 5. Click the Affiliates/Subsidiaries link from the left navigation panel.
- 6. Click the **Add** button.
- 7. To search for the company, enter the Name, NMLS # or Federal Tax ID and click the **Search** button.
- 8. Click the company's name.

- 9. Select the Control Relationship from the drop-down menu.
- 10. Enter the change's Effective Date.
- 11. Enter a Description.
- 12. Click the **Save** button.

| BaileysNewHomes ( <u>1091</u> ) MU1 filing created 5/13/2013 by BaileyW. |                        |                      | 👬 🍇 ?? HELP                  |                      |
|--------------------------------------------------------------------------|------------------------|----------------------|------------------------------|----------------------|
|                                                                          |                        |                      |                              | Total Charges: \$0.0 |
| Provide the information reque                                            | sted below for the com | pany being identifie | ed as an affiliate/subsidiar | у.                   |
| Entity ID:                                                               | 4799                   |                      |                              |                      |
| Affiliate/Subsidiary Name:                                               | Rainy Days Mortgage, I | LLC.                 |                              |                      |
| Number and Street:                                                       | 00 12th Avenue         |                      |                              |                      |
| City:                                                                    | Vorcester              |                      |                              |                      |
| State:                                                                   | South Carolina         |                      |                              |                      |
| Country / Province:                                                      | Jnited States          |                      |                              |                      |
| Postal Code:                                                             | 68692                  |                      |                              |                      |
| Control Relationship:                                                    | 9.                     |                      | •                            |                      |
| Effective Date:                                                          | 10.                    |                      | (MM/DD/YYYY)                 |                      |
| Description:                                                             | 11.                    | -                    | r.                           |                      |
|                                                                          | 12 5                   | Save Cancel          |                              |                      |

- 13. Click the **Attest and Submit** link from the left navigation panel.
- 14. If all completeness checks pass, review the attestation language, then attest and subsidiaries.